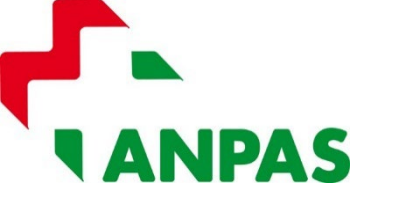

Ministero delle Politiche Sociali

Seguici su: 

</td

Aprire su un browser internet la pagina <u>servizi.lavoro.gov.it</u>

Il legale rappresentante della Organizzazione deve accedere con il proprio SPID.

| Accesso con SPID                  | Accesso con CIE                                                                                                    | Accesso con elDAS                           | Accesso <b>Cittadino Estero</b><br>no eIDAS                           | Accesso PA                                       |  |  |  |
|-----------------------------------|----------------------------------------------------------------------------------------------------|---------------------------------------------|-----------------------------------------------------------------------|--------------------------------------------------|--|--|--|
| Entra con SPID                    | Entra con CIE                                                                                                    | (2) Login with elDAS                        | 💓 Utenti Esteri                                                       | Utenti PA                                        |  |  |  |
| #etnalD                           | Maggiori informazioni su CIE                                                                                                    | Maggiori informazioni su elDAS              | Recupera la tua password<br>Guida all'accreditamento<br>English Guide | Per maggiori informazioni visita<br>l'URP Online |  |  |  |
|                                   |                                                                                                    |                                             |                                                                       |                                                  |  |  |  |
| Posto ID spid                     | Temporanea indisponibilità accesso                                                                                                    | o ai servizi digitali per gli utenti dei pa | esi europei aderenti al nodo elDAS                                    |                                                  |  |  |  |
| TeamSystem ID sped     InfoCamere | ai servizi digitali dei Ministero dei Lavoro disponibili tramite login elDAS per gli utenti stranieri dei paesi aderenti al nodo, subiranno una temporanea<br>indisponibilità per problemi tecnici.<br>nenti di legge l'accesso ai servizi sarà garantita tramite attivazione, in via del tutto temporanea, delle credenziali "utente estero" su richiesta degli<br>è apertura di ticket sull'urponline all'Indirizzo: https://urponline.lavoro.gov.it/s/crea-case?language=it Categoria: Gestione Accessi, Sottocategoria:<br>Accreditamento Utente Estero.                                                                                                    |                                             |                                                                       |                                                  |  |  |  |
| Namirial <sup>1</sup> D           | Con successivo avviso sarà resa nota la data a partire dalla quale sarà riattivato l'accesso tramite il login elDAS.                                                                                                    |                                             |                                                                       |                                                  |  |  |  |
|                                   | Ministry of Labour and Social Policies available via eIDAS login for foreign users from countries adhering to the node will be temporarily unavailable<br>due to technical problems<br>guarantee the access to the services, on a temporary basis only, the users will be able to activate their "foreign user" credentials by opening a ticket<br>ttps://urponline.lavoro.gov.it/s/crea-case?language=it (Ticket category: Access Management; Subcategory: Foreign User Accreditation).<br>The date forem which process via the oUDAS foreign will be accessing the accessing the opening to the output of the output of the output |                                             |                                                                       |                                                  |  |  |  |
| InfoCert ID                       | The date from which access via the                                                                                                    | erbAS login win be reactivated win be       | amounceum a subsequent notice.                                        |                                                  |  |  |  |
| SIELTE Id                         |                                                                                                    |                                             |                                                                       |                                                  |  |  |  |
| Maggiori informazioni             | iedere supporto per l'accesso al sistema contattando l'URP Online attraverso il form di assistenza dedicato.<br>Should you need support to access the system please fill in the "Support Form".                                                                                                    |                                             |                                                                       |                                                  |  |  |  |
| Non hai SPID?<br>Serve aiuto?     |                                                                                                    |                                             |                                                                       |                                                  |  |  |  |

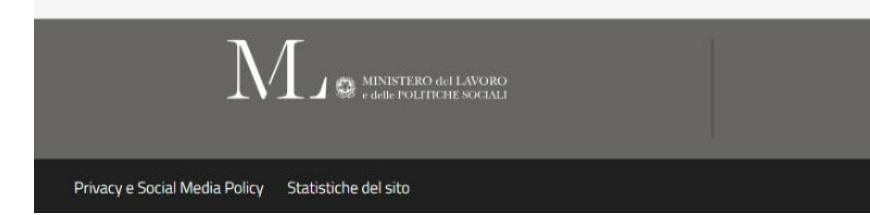

Segui Cliclavoro su

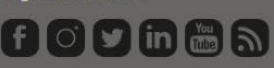

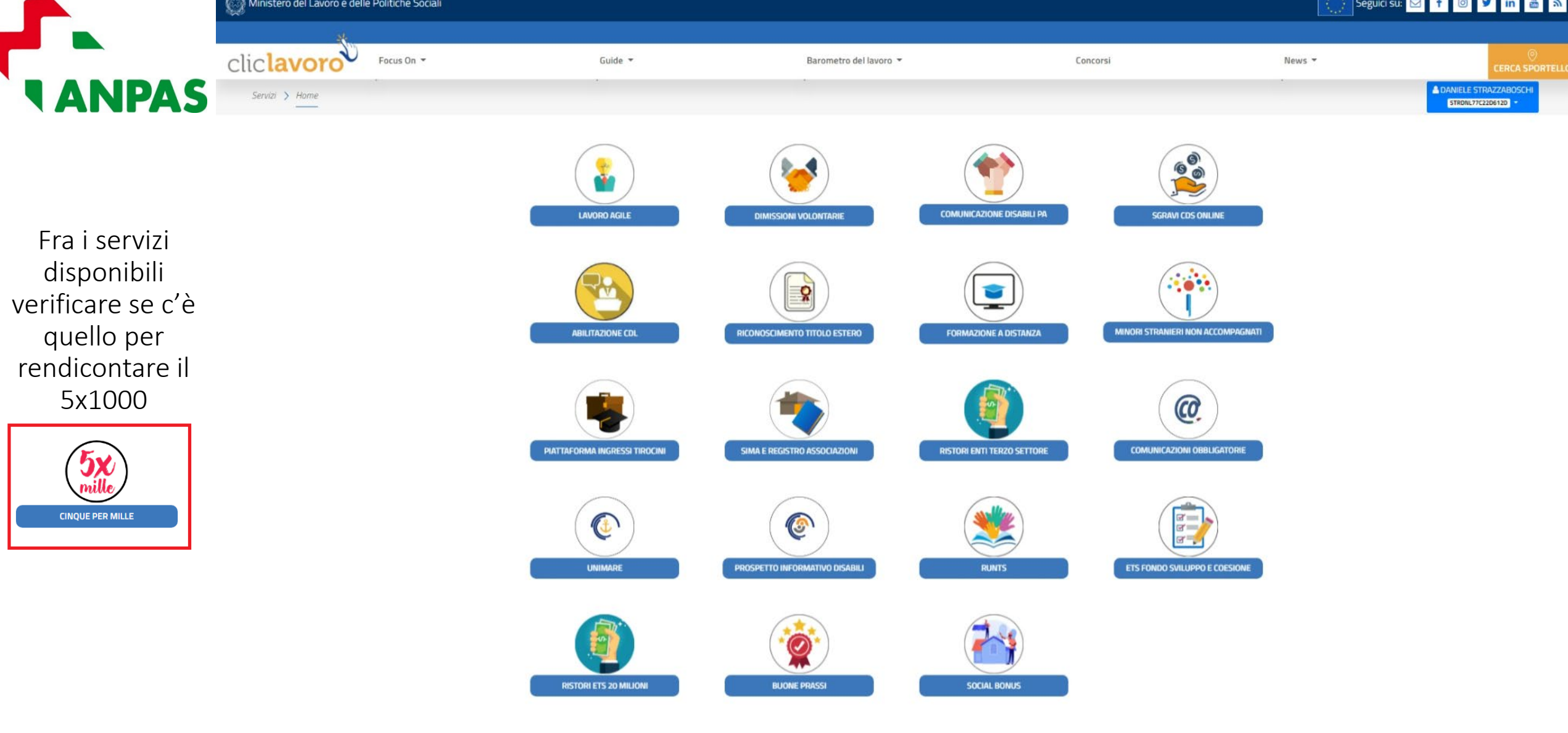

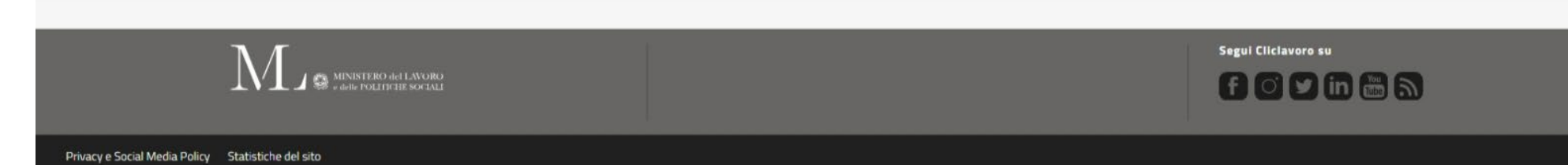

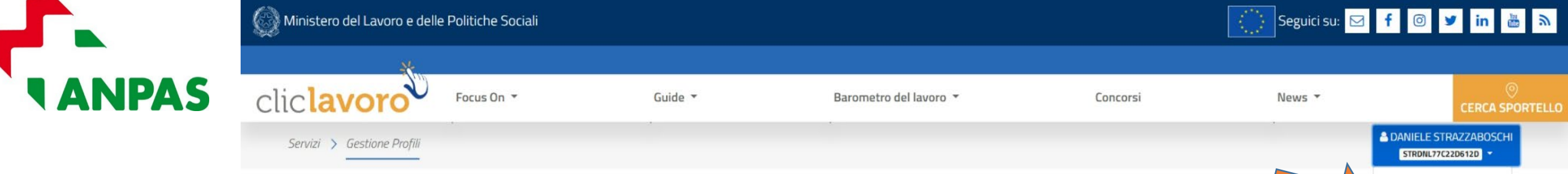

Se il servizio non risulta disponibile, attivare dal menù utente la **«Gestione profili».** 

Procedere quindi con **«Associa Profilo».** 

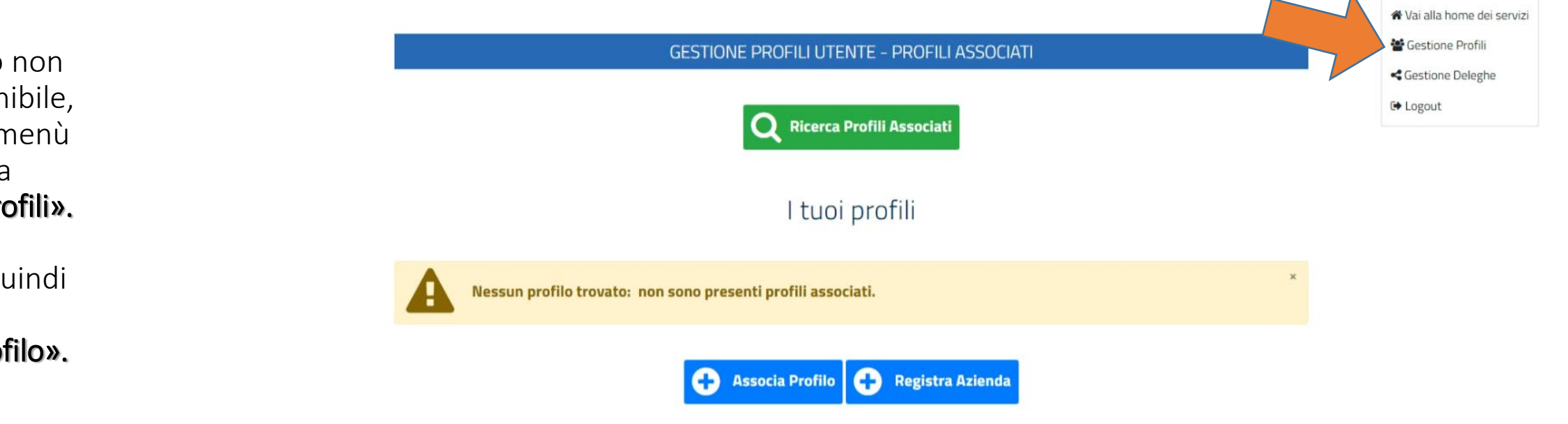

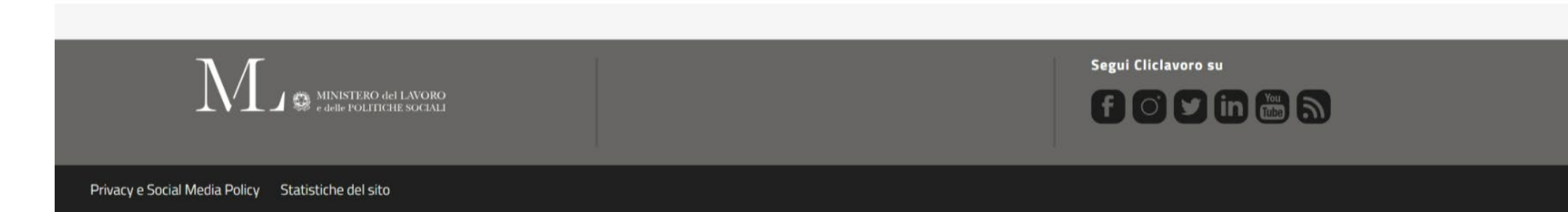

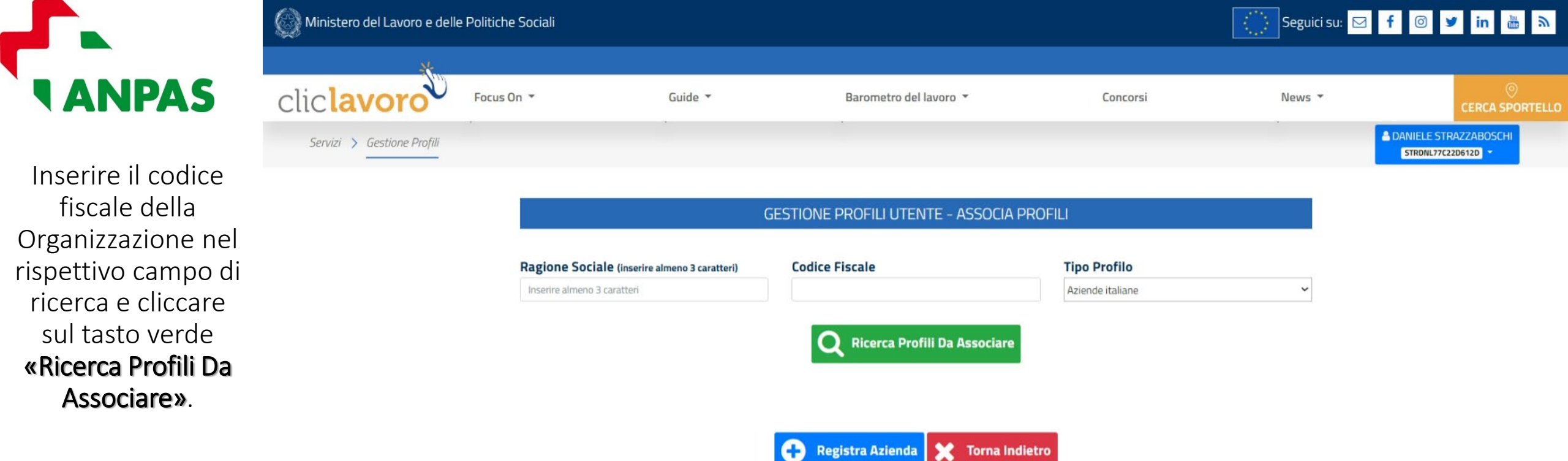

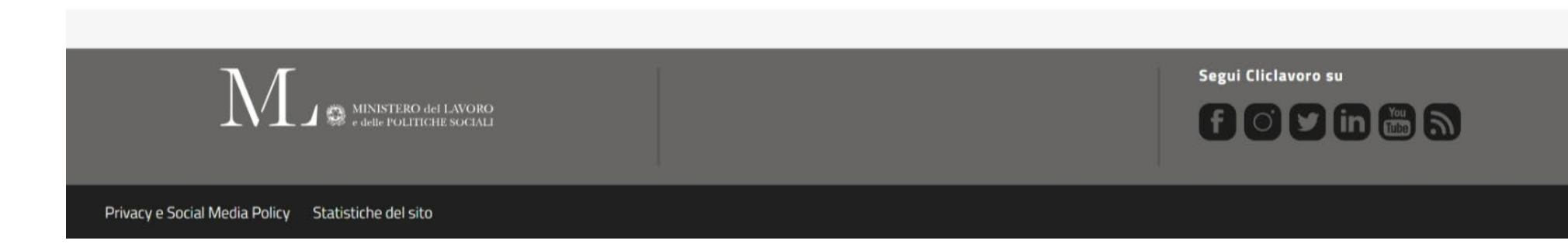

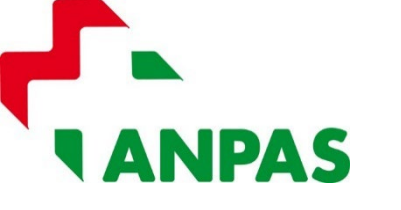

Se fra le aziende italiane associabili compare la ragione sociale e il codice fiscale della Organizzazione, selezionarla cliccando sul simbolo che si trova sotto il titolo **«Prosegui con l'associazione»**.

Si aprirà la finestra che permetterà l'associazione dell'utenza del legale rappresentante al profilo della Organizzazione.

Dopo aver seguito i 3 passi indicati, selezionare la dichiarazione in calce e cliccare sul tasto blu **«Associa»**.

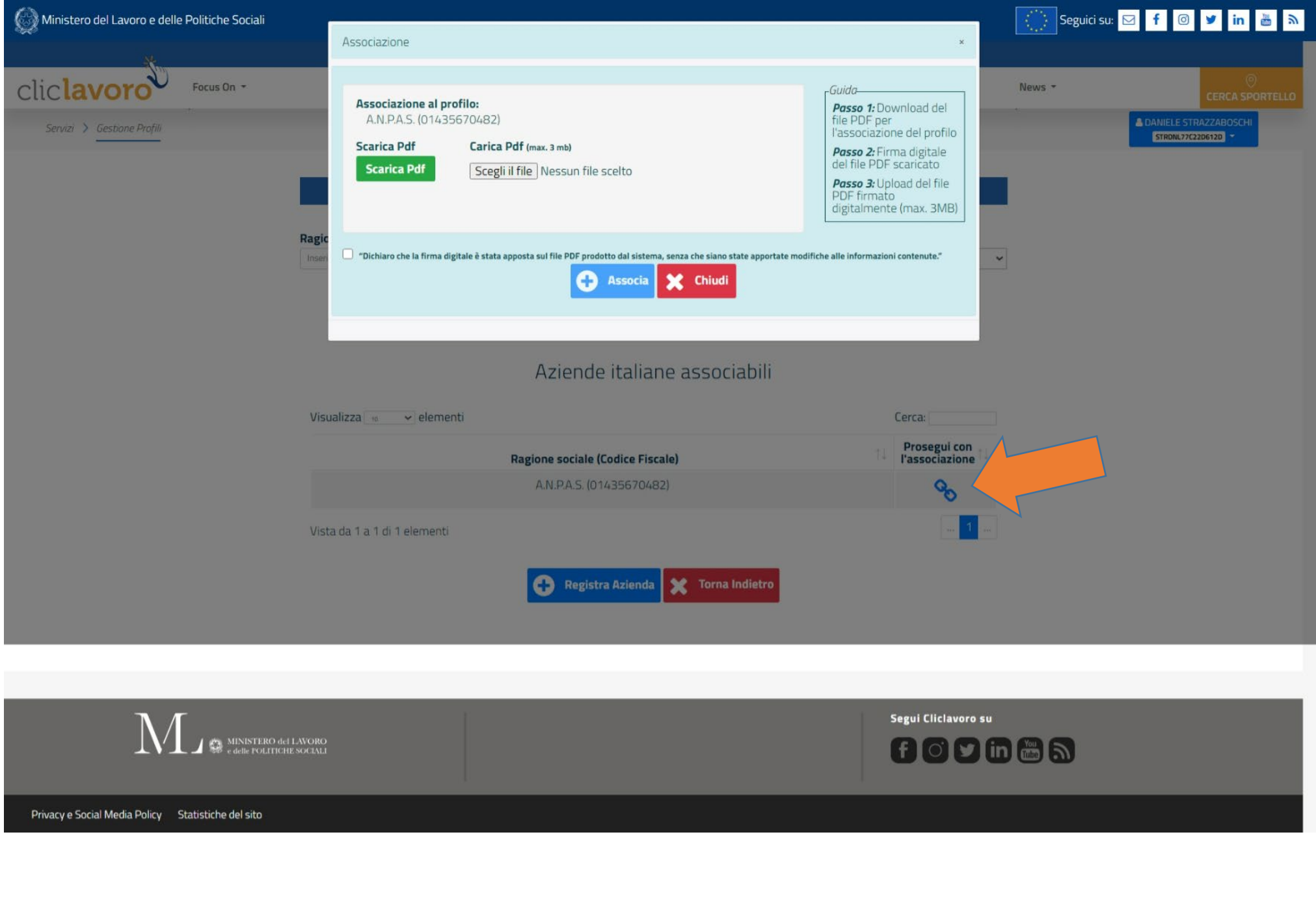

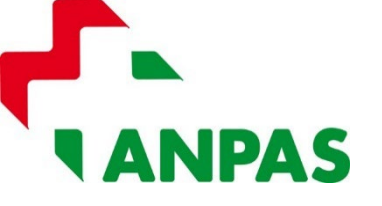

Una volta associato il profilo, il Legale rappresentante potrà modificare alcuni dati della Organizzazione cliccando sull'icona **«Modifica Profilo».** 

### **GESTIONE PROFILI UTENTE - PROFILI ASSOCIATI**

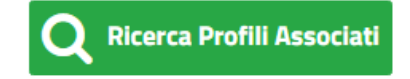

# l tuoi profili

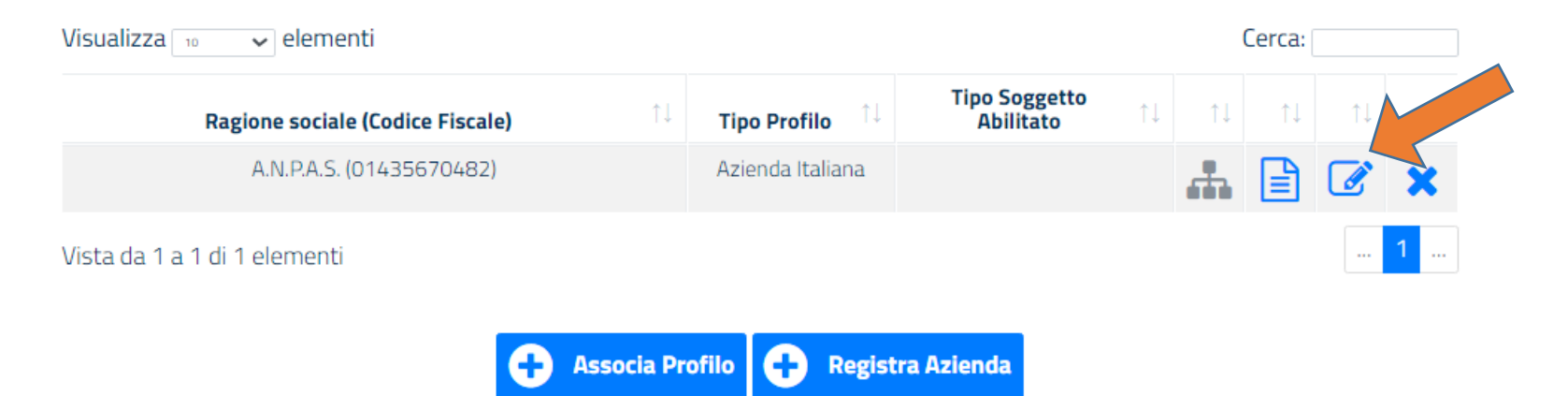

## 💮 Seguici su: 🖂 🦸 🎯 🎔 in 💩 🔊

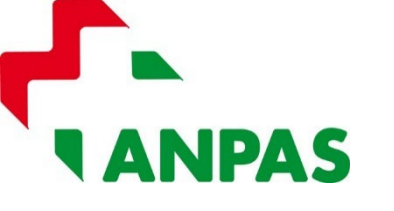

Se fra le aziende italiane associabili NON compare la ragione sociale e il codice fiscale della Organizzazione, cliccare sul tasto blu **«Registra Azienda»**.

Nella schermata successiva, inserire i dati anagrafici della Organizzazione (almeno quelli obbligatori con \*) ed eventualmente indicare un soggetto esterno abilitato all'accesso (es. commercialista).

Procedere quindi al salvataggio cliccando sul tasto blu **«Salva»**.

A questo punto dovrebbe essere possibile associare l'utente del legale rappresentante alla Organizzazione, come illustrato nei passaggi precedenti.

| Barometro del lavoro 👻 | Concorsi | News - |                                                  |
|------------------------|----------|--------|--------------------------------------------------|
|                        |          | •      | DANIELE STRAZZABOSCHI     STROM/7/C220612D     · |

#### GESTIONE PROFILI UTENTE - ANAGRAFICA AZIENDA

|                                                                           | illua                  |                  |  |
|---------------------------------------------------------------------------|------------------------|------------------|--|
| odice Fiscale*                                                            | Ragione Sociale*       | Ragione Sociale* |  |
|                                                                           | Q Ricerca              |                  |  |
| ettore Economico                                                          |                        |                  |  |
| Sciezionare il tipo di Setture                                            | ~                      |                  |  |
| rovincia Sede Legale*                                                     | Comune Sede Legale*    |                  |  |
|                                                                           | *                      | Y                |  |
| АР                                                                        | Indirizzo Sede Legale* |                  |  |
| mail*                                                                     | Pec                    |                  |  |
| elefono                                                                   | Fax                    |                  |  |
| ino Azienda                                                               |                        |                  |  |
| Selezionare i tino azimda                                                 | ~                      |                  |  |
| <b>Ipo Soggetto Abilitato</b><br>Selezionare è tipo di soggetto abilitato | Soggetti Abilitati     |                  |  |
| Visualizza 🗸 elementi                                                     | Cerca:                 |                  |  |
| Soggetto Abilitato                                                        | azione MDV             |                  |  |
| Nessun dato presente nella tal                                            | bella                  |                  |  |
|                                                                           |                        |                  |  |

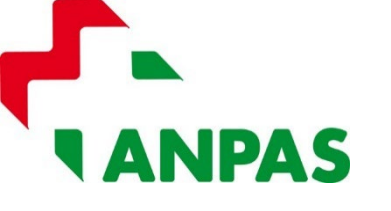

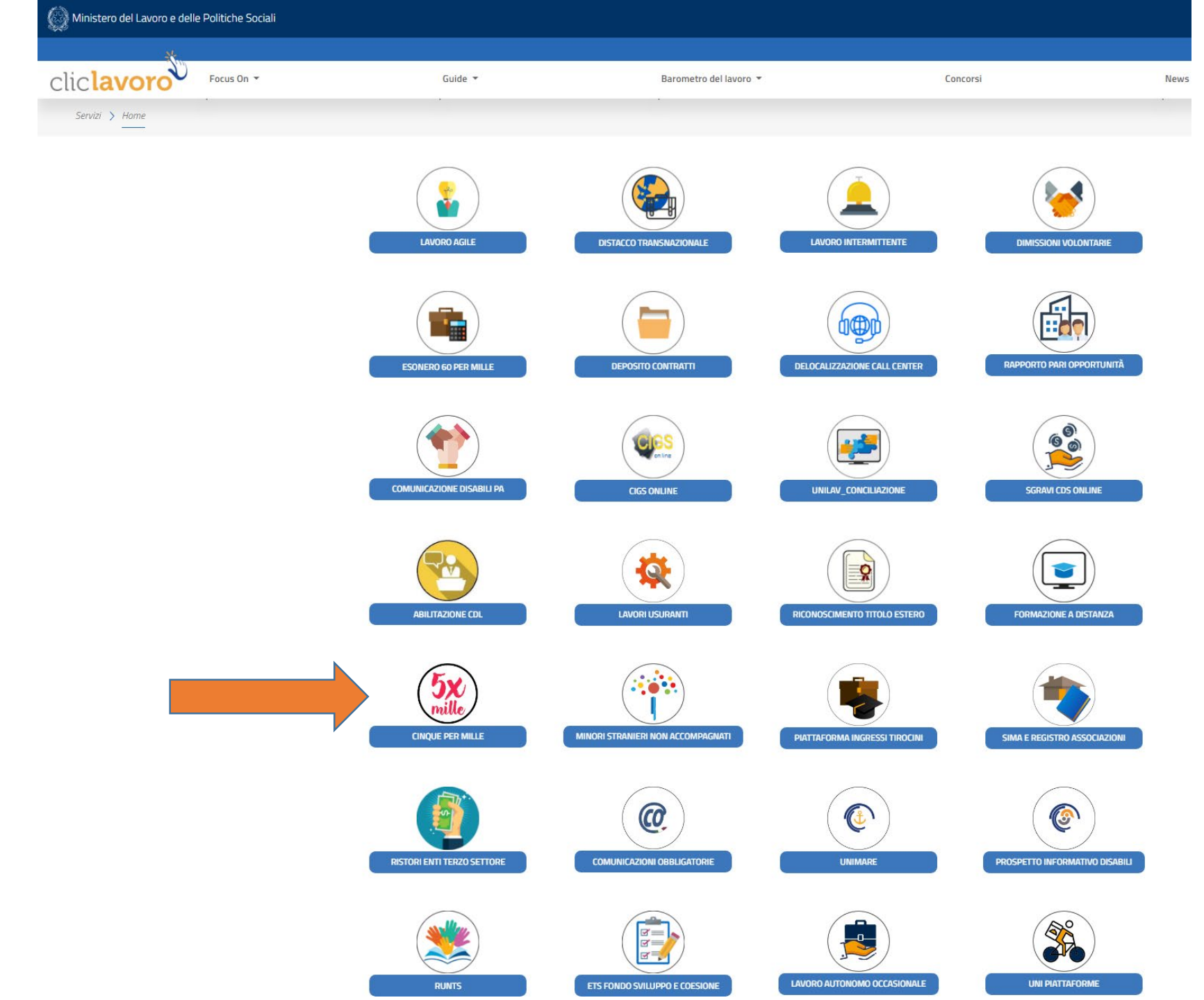

Fra i servizi disponibili dovrebbe quindi comparire quello per rendicontare il 5x1000

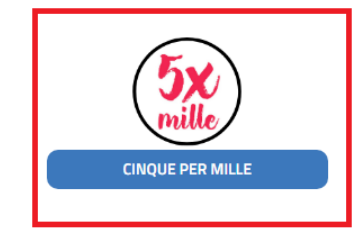

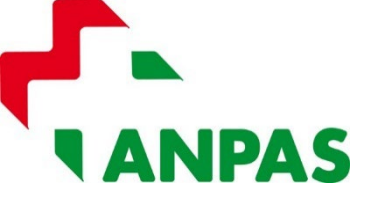

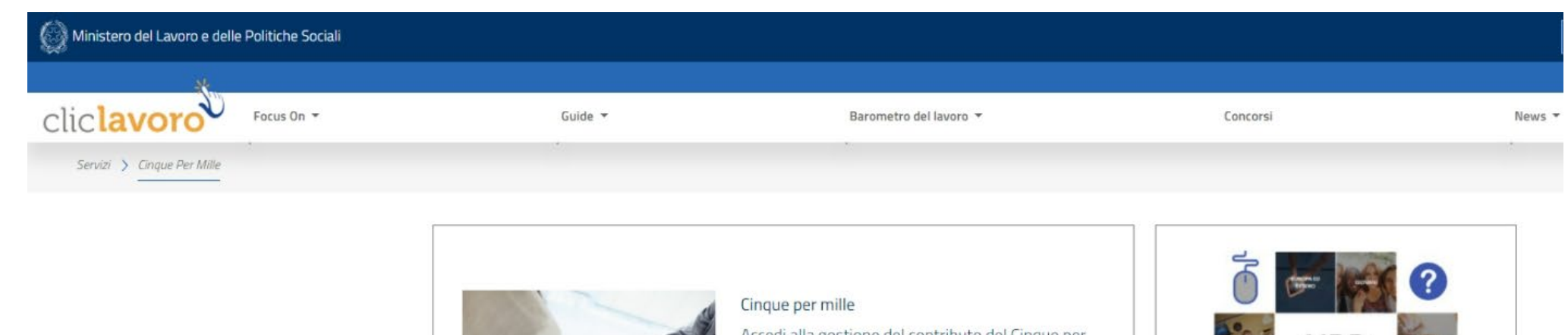

Cliccando sull'icona del 5xmille si aprirà la schermata per accedere alla gestione del contributo e per scaricare il manuale utente del Rendiconto. Seguire le indicazioni dettagliate del manuale per procedere al rendiconto (possibile solo se il contributo ricevuto è maggiore a 20mila euro).

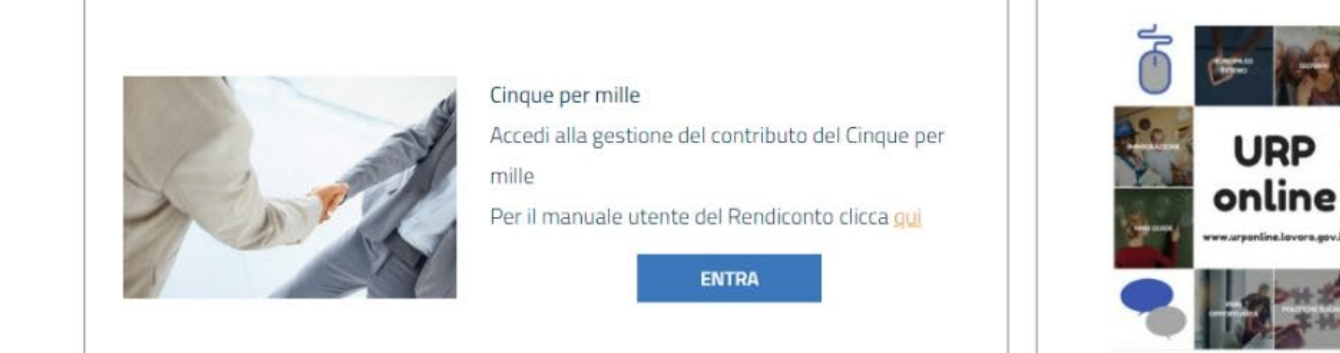

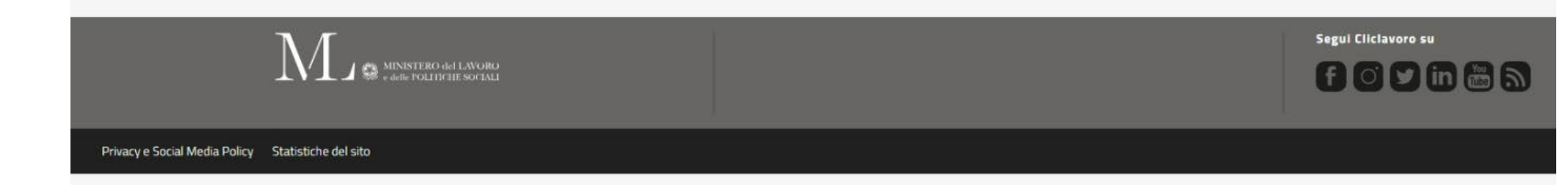

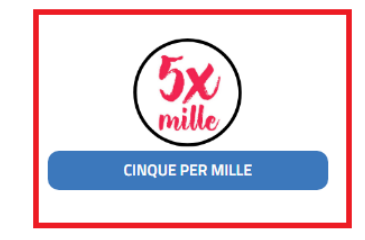